Nuttige tips voor "beginners"

o "Fietsen m

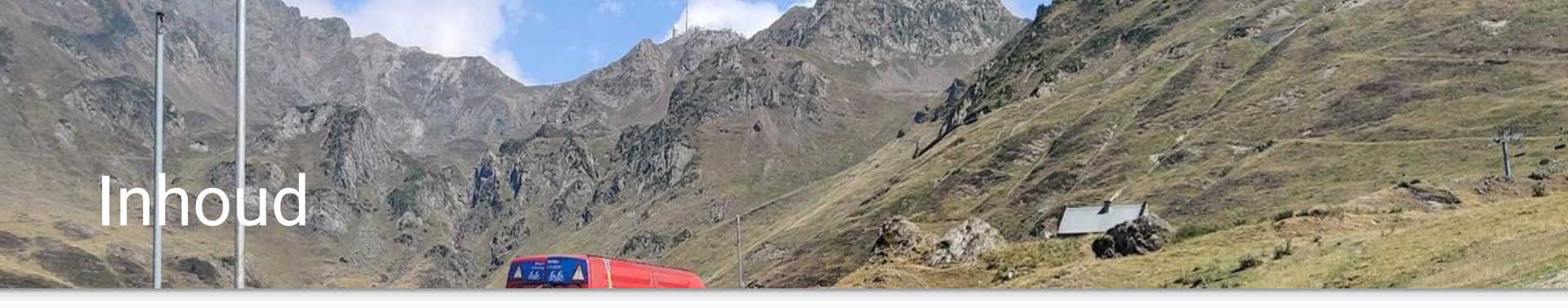

- 1. Enkele belangrijke begrippen
- 2. Hoe maak ik zelf een rit?
- 3. Hoe zet ik mijn rit op mijn GPS?
- 4. Vragen?

## 1. Enkele belangrijke begrippen

- 1. Route of Track ?
- 2. .FIT .TCX .GPX
- 3. Wat is het verschil tussen "Online" of "Lokale" toepassingen
- 4. Wat is een "Account" en waarvoor heb ik dat nodig?
- 5. Andere begrippen ... ? Startpunt, eindpunt, routepunt, waypoint

# 2. Zelf een rit tekenen

1 15 66

Er zijn meerdere mogelijkheden om zelf een rit te tekenen. Enkele voorbeelden zijn :

- All Trails (online met account)
- Route You (online met account)
- Map Source (stand alone)
- Basecamp (stand alone)
- Strava (online met account)
- Fietsnet.be (beperkte mogelijkheden)

Elk van deze programma's heeft zijn voor- en nadelen. En iedereen heeft natuurlijk ook zijn eigen voorkeur. Je kan zelf kiezen welke toepassing je gebruikt, als het resultaat maar een <u>.GPX</u>-file oplevert.

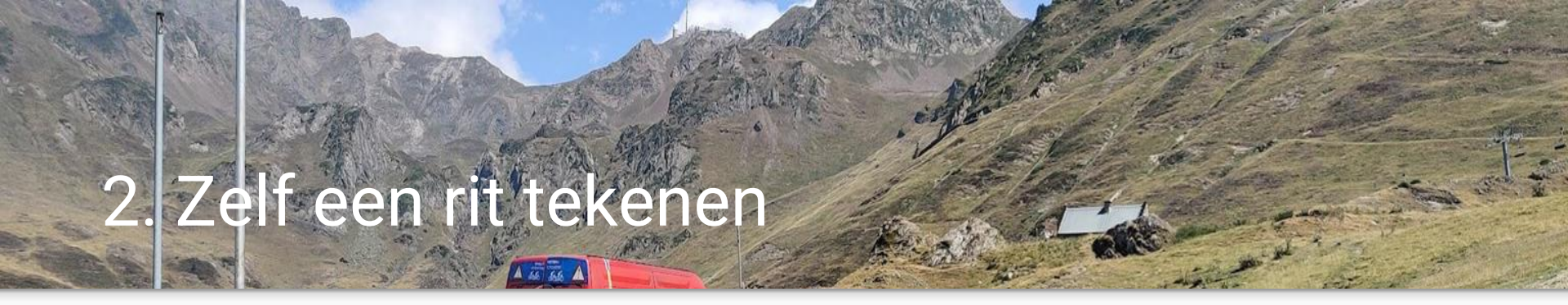

Voor een "clubrit" is het vooral belangrijk dat het resultaat een .GPX-formaat heeft.

Wij zullen deze toelichting geven met behulp van All Trails (vroeger GPSies) -> LIVE DEMO ??? :

- Account aanmaken (moet voor iedere "online" toepassing)
- Tekenen van de rit / uploaden van bestaande rit
- Gebruiken van overlay mappen (OCM)
- editeren en wijzigen van ritten
- Opslaan van de rit (met beschrijving)
- versturen naar de club voor publicatie op website

Het maakt niet uit met welk programma je rit getekend is. Maar het formaat moet .GPX zijn

# 3. Hoe zet ik een GPX-file op mijn GPS?

ANTA

3.1. Van PC naar GPS-toestel

3.2. Van Smartphone naar de GPS

3.3 Van GPS naar GPS

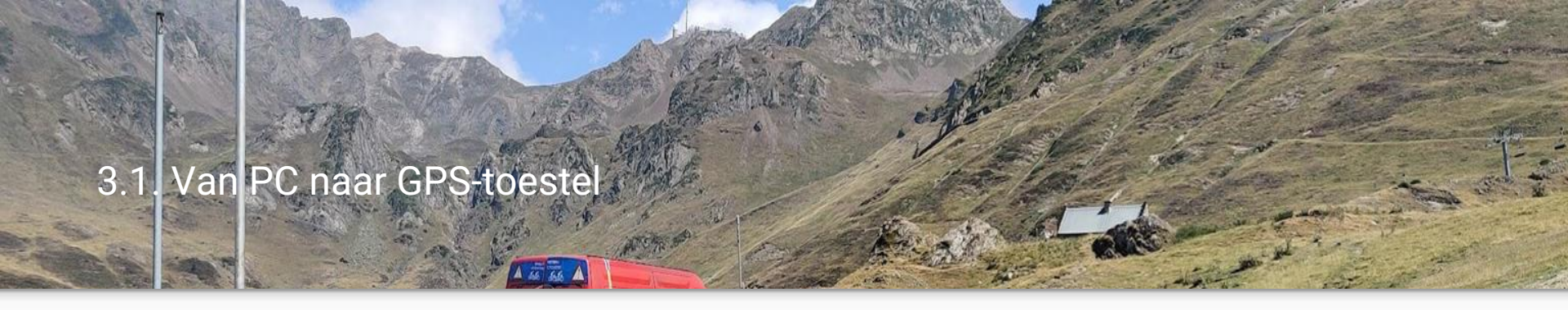

- 1. GPX-bestand tekenen of downloaden (vanuit mail, website, ...)
- 2. GPX-opslaan, bijv. in map "downloads"
- 3. Koppel je GPS-toestel via USB-kabel aan je PC

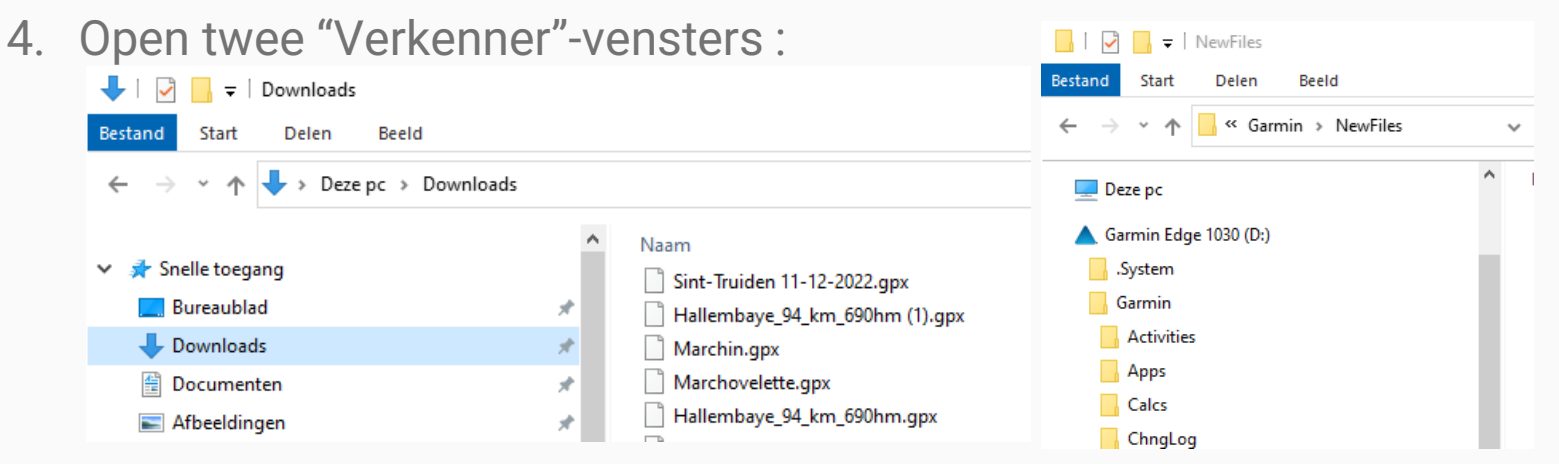

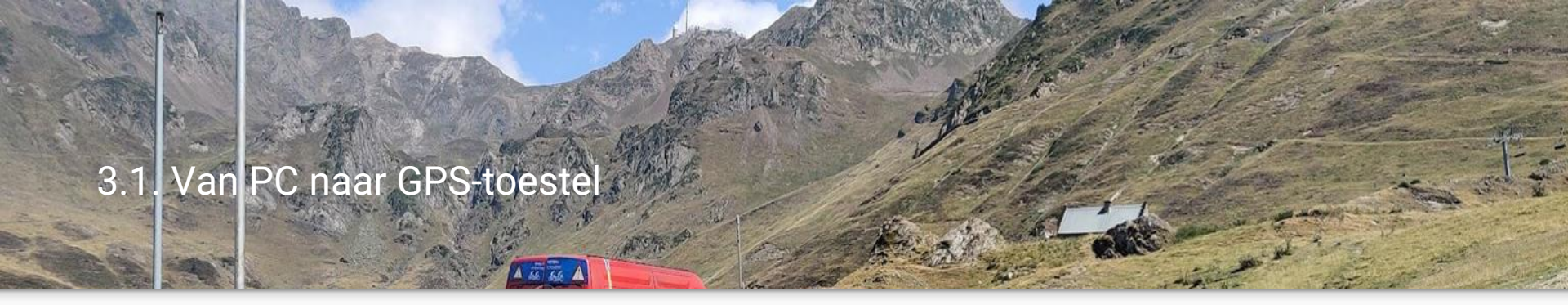

### 4. De "Doelmap" hangt van je je type GPS :

- D:\Garmin\NewFiles
- D:\Mio\_data\Dodge\Tracks
- D:\Wahoo\Routes

### 5. Sleep het GPX-bestand van de bronmap naar de doelmap

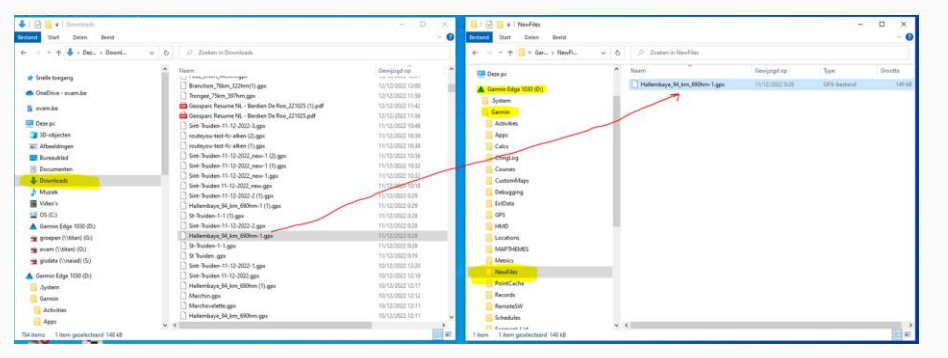

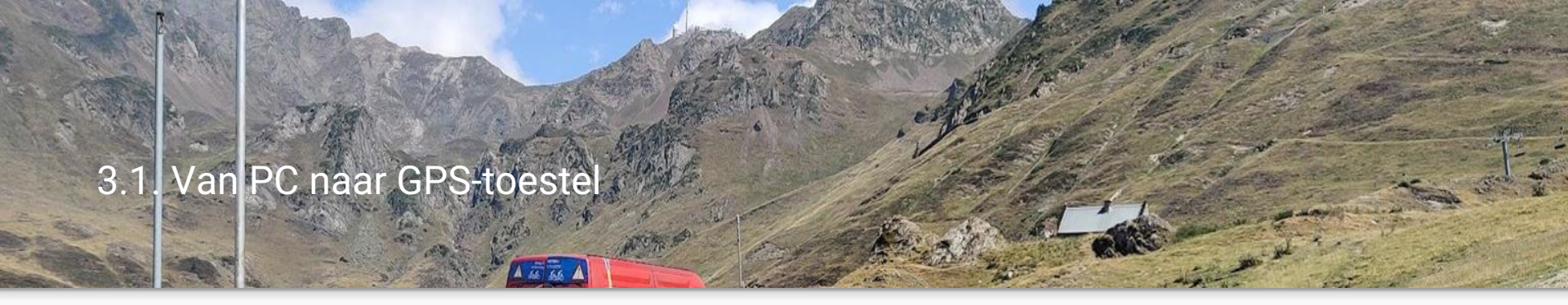

6. Koppel het GPS-toestel los van de PC, zet het toestel aan en zoek je nieuwe rit

Als je deze procedure herhaalt voor een volgende GPX-file, dan zal je zien dat de map **D:\Garmin\NewFiles** opnieuw leeg is.

Bij de opstart van de GPS wordt de map NewFiles telkens "gescreend" en worden nieuwe files omgezet in bruikbare ritten, in de map **D:\Garmin\Courses**.

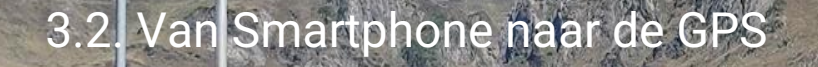

# Je kan ook een GPX met je smartphone downloaden van (bijvoorbeeld) de site van de fietsclub :

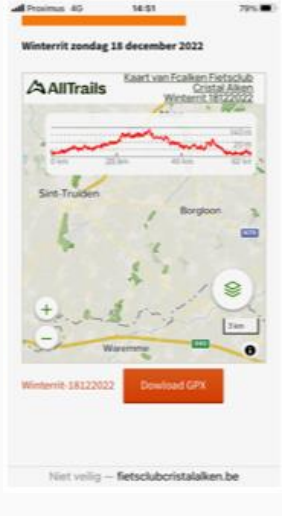

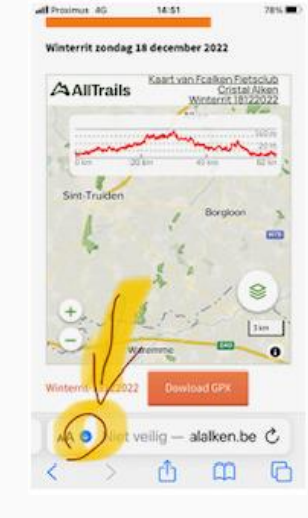

A ST SS A

| Toon b                         | ovenste adresba            | lk 🖪 |       |
|--------------------------------|----------------------------|------|-------|
| Privacy<br>4 tracks            | rapport<br>irs geblokkeerd | 0    | 0.004 |
| Websit                         | e-instellingen             | Θ    | -     |
| Vraag om desktopsite           |                            |      | 14    |
| Verberg knoppenbalk            |                            | 5    | 2     |
| Meld probleem<br>met vertaling |                            | Φ    |       |
| Vertaal in het Engels          |                            | 80   | )     |
| Downloads G                    |                            | ٠    | Ì     |
| Toon Reader                    |                            | B    | 0     |
| A                              | 100%                       | A    |       |

| -      |                      | 341 m |
|--------|----------------------|-------|
| Set Tr | ucen , Borgoor       |       |
| Gereed | Downloads            | Wis   |
| W 13   | finterrit-18122022 2 | ٩     |

### 3.2. Van Smartphone naar de GPS

#### Na het openen van de "download" als XML (tekst)-bestand :

A 55 66 /

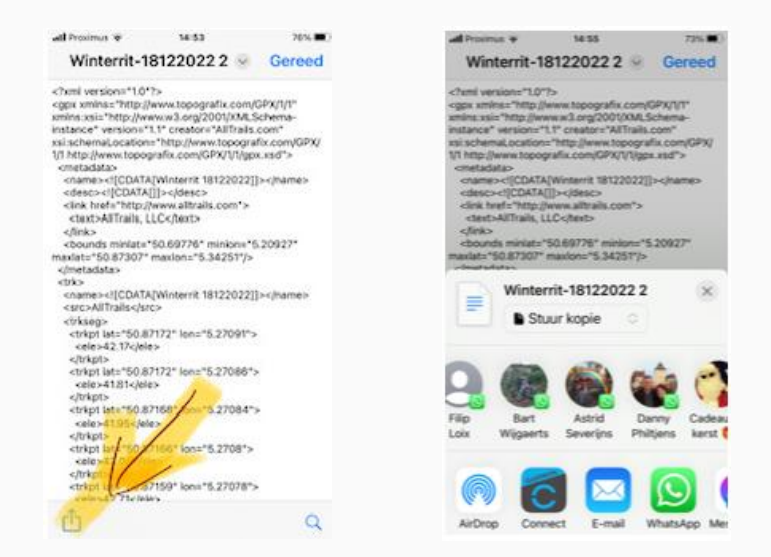

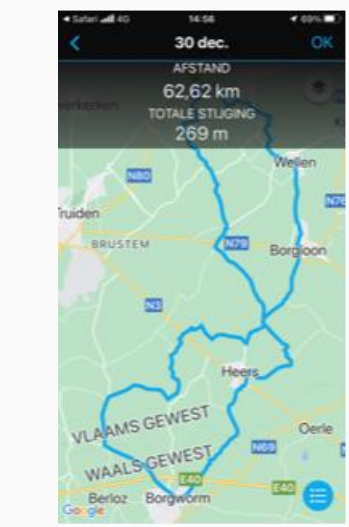

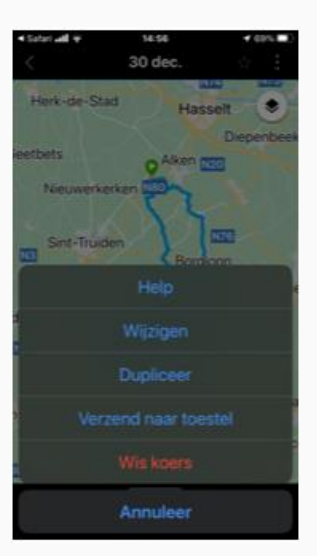

### 3.2. Van Smartphone naar de GPS

#### Voor Android verloopt dit gelijkaardig :

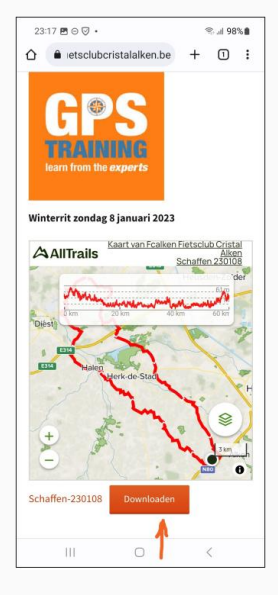

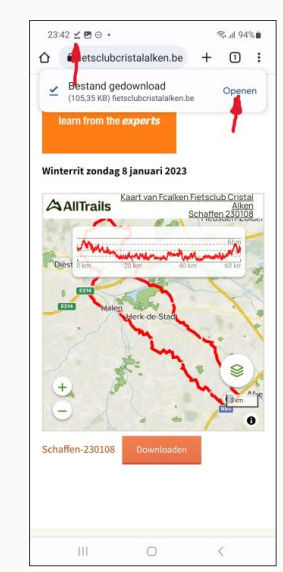

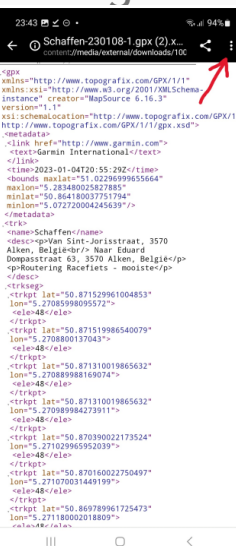

#### G Schaffen-230108-1.gpx (2).x... wins="http://www.topografix.com/GPX/1/1" xmlns:xsi="http://www.w3.org/2001/XMLSchemainstance" creator="MapSource 6.16.3" i:schenaLocation="http://www.topografix.com/GPX/1/ tp://www.topografix.com/GPX/1/1/gpx.xsd"> link href="http://www.garmin.com" </time>2023-01-04T20:55:29Z</time> <bounds maxlat="51.02296999655664"<br/>maxlon="5.283480025827885" /netadata> <rr> <name>Schaffen</name> <dsc>van Sint-Jorisstraat, 3570 Alken, Belgle Alken, Belgle sprRoutering Racefiets - mooiste <trkpt lat="50.871529961004853" lon="5.27085998095572"> <ele>48</ele> <trkpt lat="50.871519986540079" lon="5.2708800137043"> <ele>48</ele> </trkpt> <trkpt lat="50.871310019865632" lon="5.270989984273911"> Openen met 9 HTML-viewer Internet

### 3.2. Van Smartphone naar de GPS

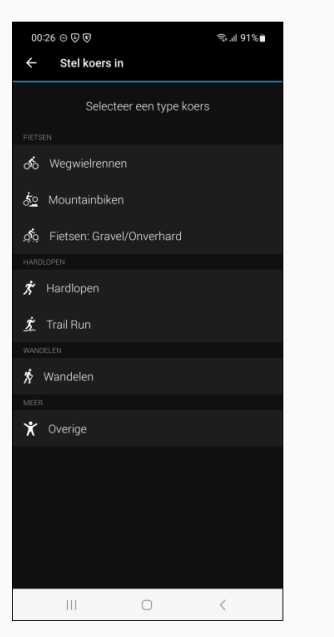

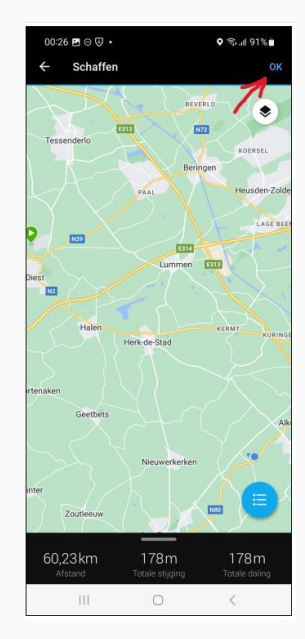

A

1

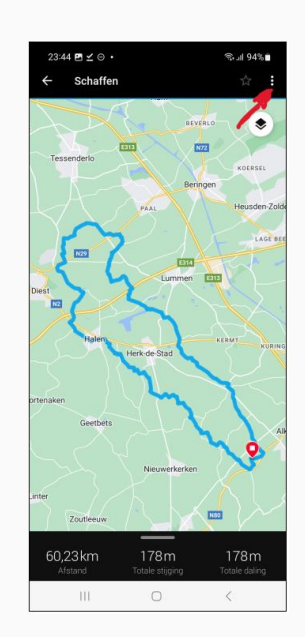

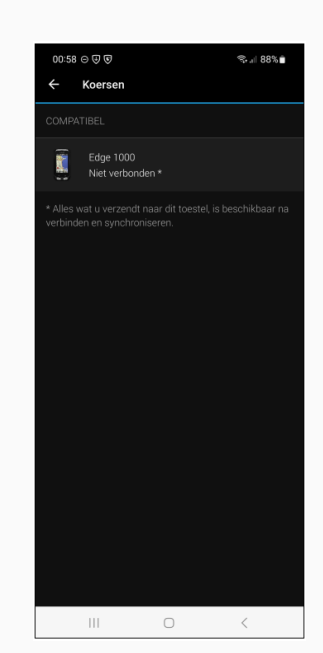

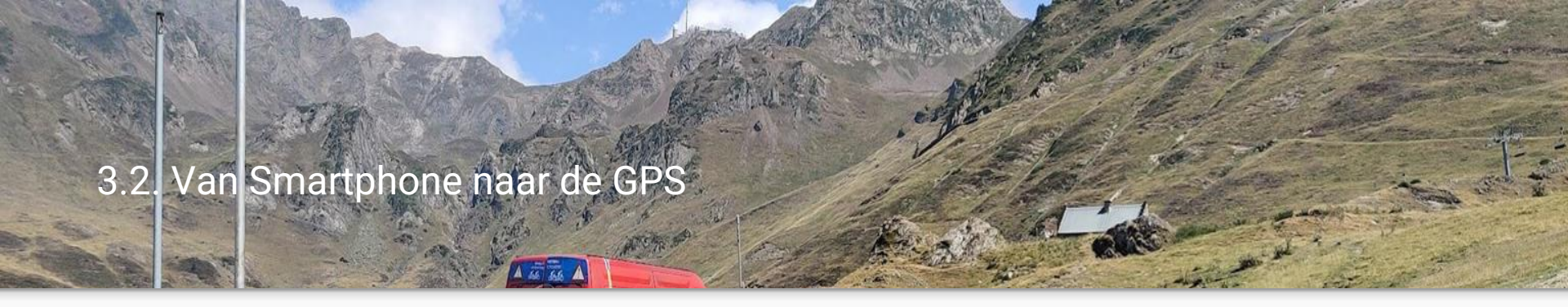

#### Je kan ook via de website doorklikken naar Alltrails, en daar downloaden :

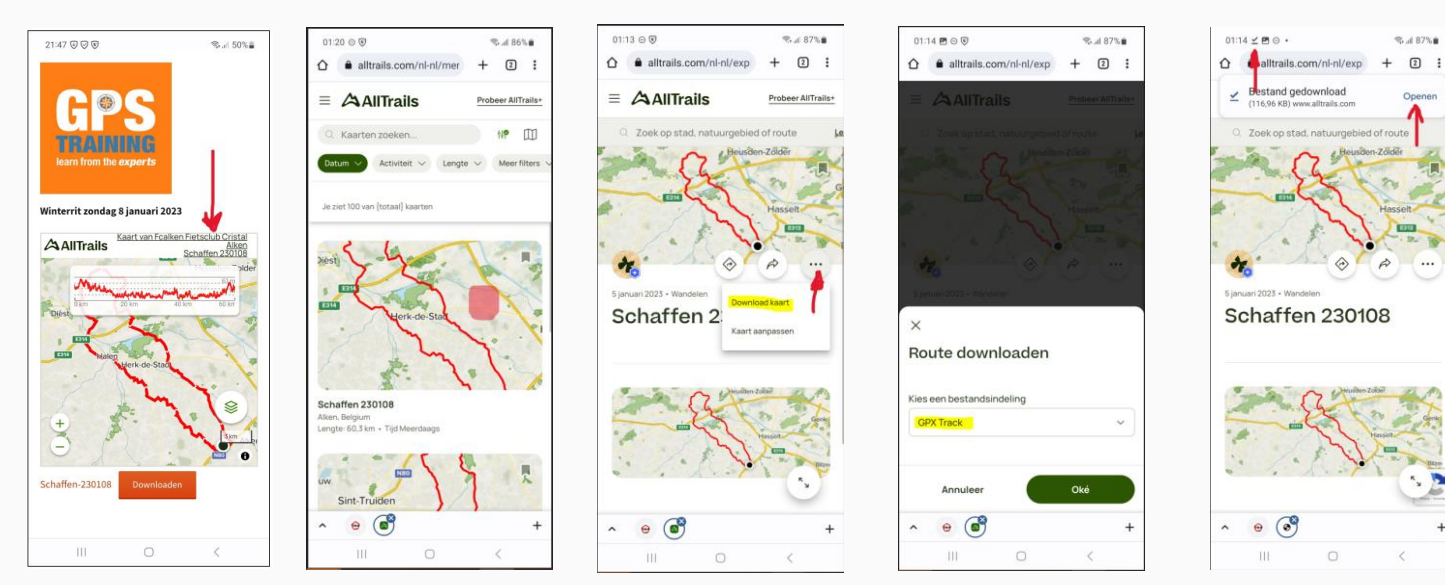

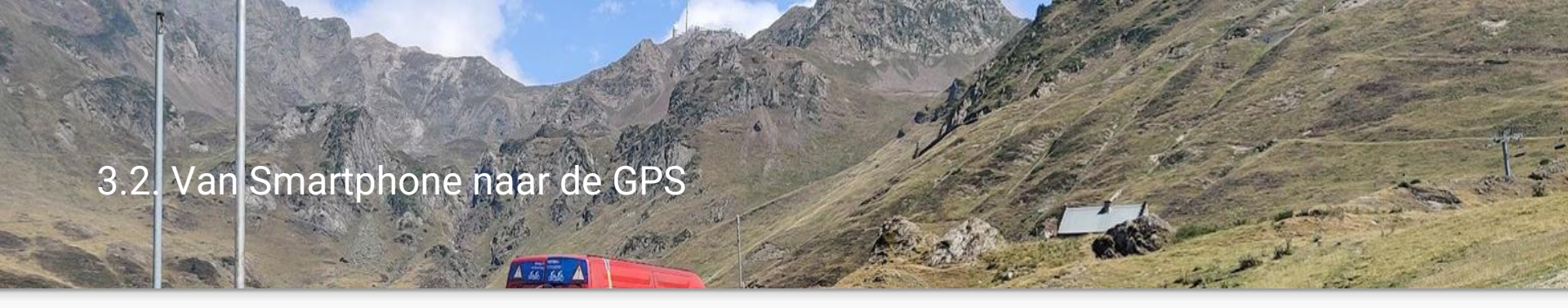

Voor andere GPS-toestellen werkt dit op een gelijkaardige manier.

En je kan ook hulp inroepen via google :

voorbeeld : google "GPX op Wahoo zetten" en je vindt 10-tallen filmpjes :

- vanuit website : <u>https://www.youtube.com/watch?v=x4LsxkaC1I0</u>
- via whatsapp : <u>https://www.youtube.com/watch?v=sHcXIIMAJP0</u>

• ...

idem voor google "GPX op Mio zetten"

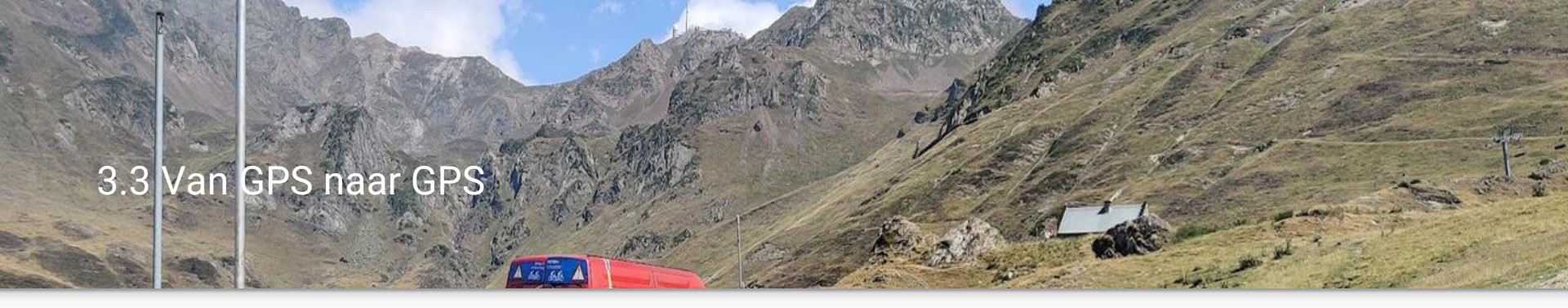

#### Opgelet : werkt enkel bij "compatibele" Garmin Edge toestellen !!!

- 1. Schakel beide Edge toestellen in en breng ze binnen bereik (3 m) van elkaar.
- Selecteer op het bron-toestel : Sourced functies > Toesteloverdrachten > Deel bestanden.
   OPMERKING: Het menu Toesteloverdrachten bevindt zich mogelijk op een andere plek voor andere Edge toestellen.
- 3. Selecteer een bestandstype dat u wilt delen.
- 4. Selecteer een of meer bestanden om over te brengen.
- 5. Selecteer op het doel- toestel > Connected functies > Toesteloverdrachten.
- 6. Selecteer een beschikbare verbinding.
- 7. Selecteer een of meer bestanden om te ontvangen.

Als het bestand is overgebracht, wordt op beide toestellen een bericht weergegeven.

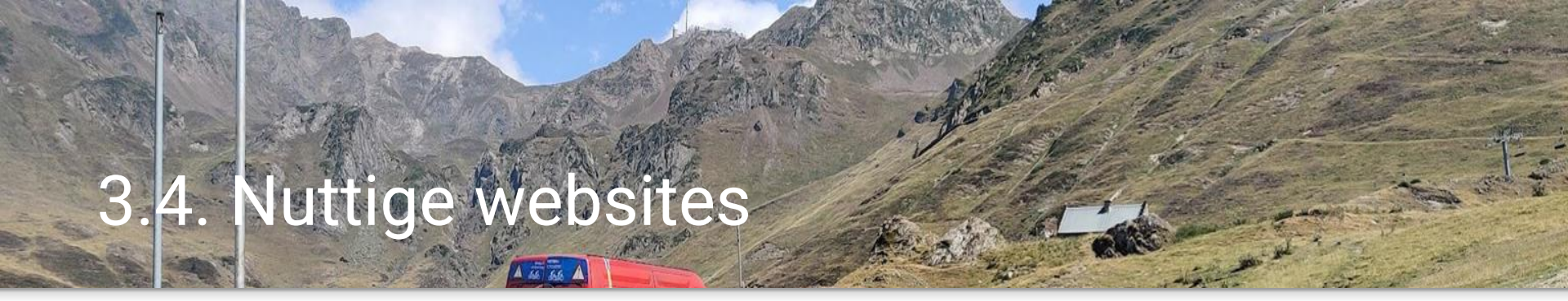

https://www.vwb.be/181/GPX-info-en-routes

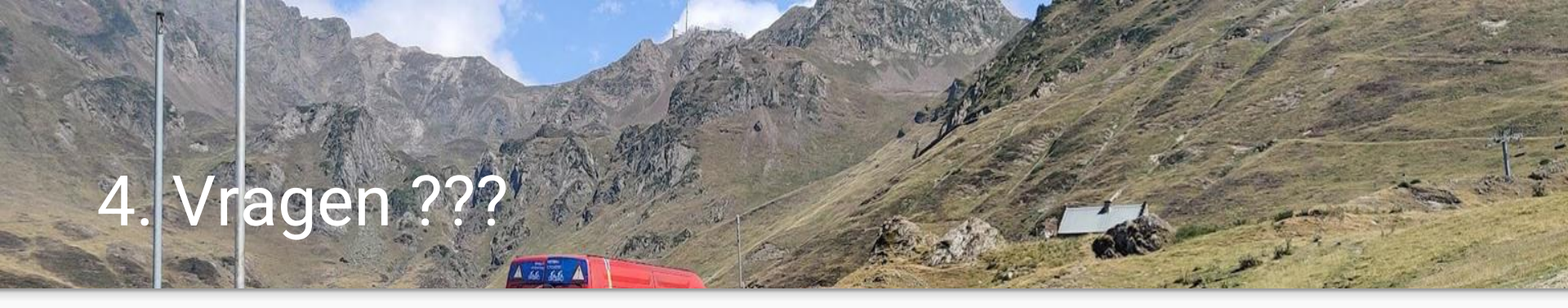

- Vragen over deze sessie ?
- Onderwerpen voor volgende workshop?
- Mail naar <u>fietsclubcristalalken@gmail.com</u>

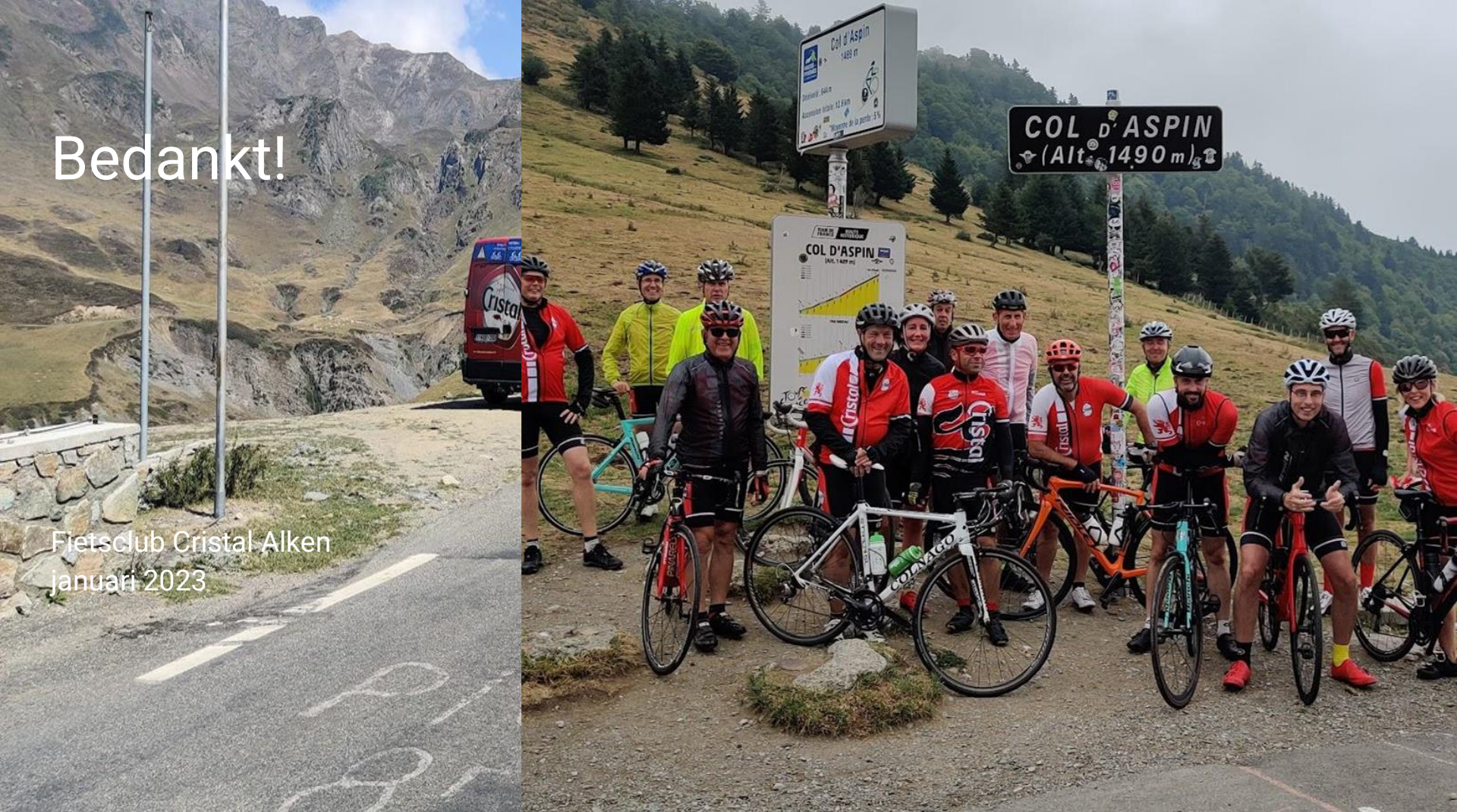